## メディカルオンライン 学外からのアクセス方法

- 1. メディカルオンライン(http://mol.medicalonline.jp/library/)にアクセスする
- 2. 「学認認証の方はこちらへ」をクリック

| メディカルオ<br>Medical Online | 088917911<br>2372                          |                               |                   |                | ▶はじめての方へ ▶ヘルプ ▶お問い合わせ ▶サイトマ: |
|--------------------------|--------------------------------------------|-------------------------------|-------------------|----------------|------------------------------|
| ホーム                      | 文献                                         | くすり                           | プロダクト             | 医学書販売          |                              |
| 最新情報-特集                  | ライブラリサービス                                  | 医莱品検索 目                       | 医療機器・関連サービス検索     | メディカルブックセンター   |                              |
| キーワード検索                  | ▶ タイトルで探す                                  | ▶ 分野で探す                       | ▶ 配信学会·出          | 版社で探す 🕨 ガイドライン |                              |
| ム > ログイン                 |                                            |                               |                   |                | search by 🗸 Vivisim          |
| 🖸 文献を検索 🕨                |                                            |                               | 20 💠 件ずつ表示        | 検索 ▶オプション検索    | 4 アラート設定                     |
| 検索のヒント 0 ご               | 注意書酒                                       |                               |                   |                |                              |
|                          | ID<br>パスワード                                |                               |                   |                |                              |
|                          | ※この画面が <b>#</b>                            | 最り返し表示される場合は <b>。</b>         |                   |                |                              |
|                          | <ul> <li>【文献ダウ:</li> <li>【認証にお)</li> </ul> | ンロードにおける注意事項<br>ける注意事項】… 認証エラ | ]<br>5ーの際はこちらをご参照 | ください           |                              |

3. 所属機関一覧から佐賀大学を選び、選択をクリック

| 711 Aug                                                                                                    | 文献 <3                                                                            | すり                                                 | プロダクト                       | 医学書販売        |      |           |           |
|----------------------------------------------------------------------------------------------------|----------------------------------------------------------------------------------|----------------------------------------------------|-----------------------------|--------------|------|-----------|-----------|
| 最新情報-特集 文献/                                                                                                    | 実素・ライブラリサービス 医薬                                                                  | 品検索 医                                              | 療機器・関連サービス検索                | メディカルブックセンター |      |           |           |
| ム > 学際問題                                                                                                    |                                                                                  |                                                    |                             |              |      |           |           |
| 👂 サイトを横断検索                                                                                                    | すべて \$                                                                           |                                                    |                             | 検索           |      |           |           |
|                                                                                                    |                                                                                  |                                                    |                             |              |      |           |           |
|                                                                                                    | I                                                                                |                                                    |                             |              |      |           |           |
|                                                                                                    | 学認認証                                                                             |                                                    |                             |              |      |           |           |
|                                                                                                    |                                                                                  | 000000000000000000000000000000000000000            |                             |              |      |           |           |
|                                                                                                    | 所属機関:                                                                            |                                                    |                             |              |      | 0         |           |
|                                                                                                    | L                                                                                |                                                    |                             |              |      | 1 进识      |           |
|                                                                                                    | Entry Barris                                                                     |                                                    |                             |              |      | Uteve     |           |
|                                                                                                    |                                                                                  |                                                    |                             |              |      |           |           |
|                                                                                                    | 」<br>広智大学                                                                        |                                                    |                             |              | -    |           |           |
|                                                                                                    | レ 2.2#<br>佐賀大学<br>九州正業大学                                                         | J                                                  |                             |              | -    |           |           |
| +_ビフーを                                                                                                    | 佐賀大学<br>大明正葉大学<br>大明正葉大学<br>大明正葉大学                                               | J                                                  |                             |              |      |           |           |
| サービス一覧                                                                                                    | 二 九州<br>佐賀大学<br>九州王英大学<br>九州大学<br>ご利用? 宮崎大学<br>唐珍大学                              | J                                                  |                             |              | -    |           |           |
| サービス一覧<br>• 泉新博報 • 特集                                                                                                    | 2.4州<br>佐賀大学<br>人州田英大学<br>人州大学<br>ご利用「宮崎大学<br>成状大学<br>北九州工業高等専門学                 | ·····································              |                             |              | -    |           |           |
| サービス一覧<br>・ 最新博士・特索<br>・ 文献回覧 - ダウンロード                                                                                                    |                                                                                  | 较<br>* サリTPK-                                      |                             |              |      |           |           |
| <ul> <li>サービス一覧</li> <li>・ 総売 博電・特素</li> <li>・ 文和回覧・ダフンロード</li> <li>・ 医室后検索</li> </ul>                                                           |                                                                                  | - サリコドに -<br>・ 文吉記信英利                              |                             |              | -764 |           |           |
| サービス一覧           ・ 単新博電・特素           ・ 文創回覧・グウンロード           ・ 医素品検索           ・ 医原情绪・倒進サービス検索                                                   | ユの新<br>ム州を増入学<br>九州大学<br>九州大学<br>ブー「北九州工業高等専門学<br>ふんジ<br>よくある美術<br>・ ダウンロードデータ只本 | 数<br>- テリコドに・<br>- 文吉町信奏等<br>- リンクについ              | 501℃<br>500で変内<br>17で       |              | -    |           |           |
| <ul> <li>サービス一覧</li> <li>         ・ 単新情報・特素         ・ 文創回覧、ダウンロード         ・ 医素気検索         ・ 医感覚気・例面サービス検索         ・ メディカルブックセンター     </li> </ul> |                                                                                  | 数<br>- キャワードに、<br>- 文吉記信矢将<br>- リンクにつし<br>- 個人情報保護 | 2017年<br>1回ご案内<br>いて<br>東方針 |              | Ő    | Gobaltign | Set Adobe |

2020.04. 佐賀大学附属図書館

4. 佐賀大学のユーザーID とパスワードを用いてログインする

| シングルサインオン ログイン認証<br>Saga University<br>Single Sign-On Login Authentication<br>ユーザーID(User ID):<br>パスフード(Password): | <b>国立大学法人</b>                                                         | c質大子  |  |
|----------------------------------------------------------------------------------------------------|-----------------------------------------------------------------------|-------|--|
| ユーザーID(User ID):<br>パスワード(Password):                                                                               | シングルサインオン ログイン認証<br>Saga University<br>Single Sign-On Login Authentic | ation |  |
| パスワード(Password):                                                                                                   | ユーザーID(User ID):                                                      |       |  |
|                                                                                                    | パスワード(Password):                                                      |       |  |

5. ログイン完了

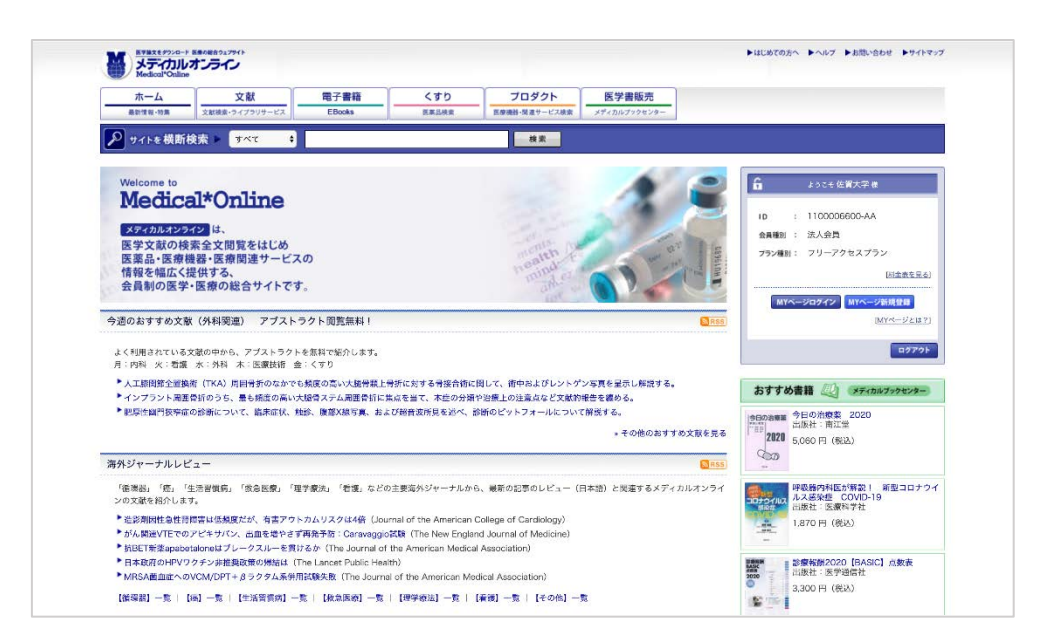